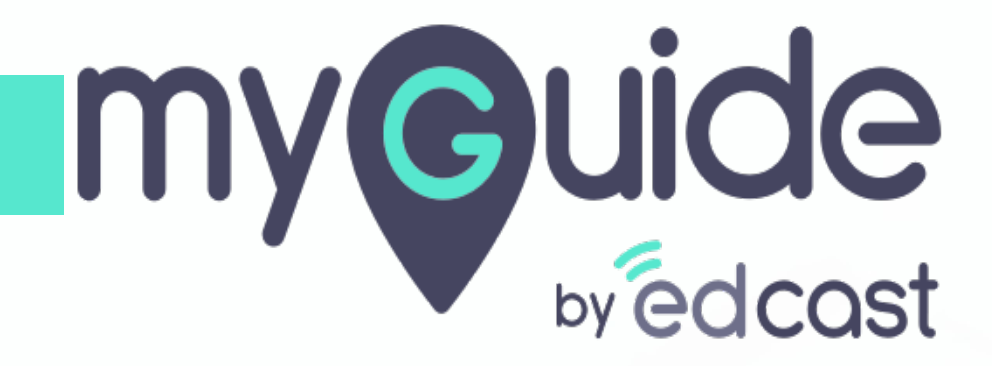

How to add gifs, memes and emojis

myguide.org

### Step: 01

In this guide we will learn where to find gifs, memes and emojis

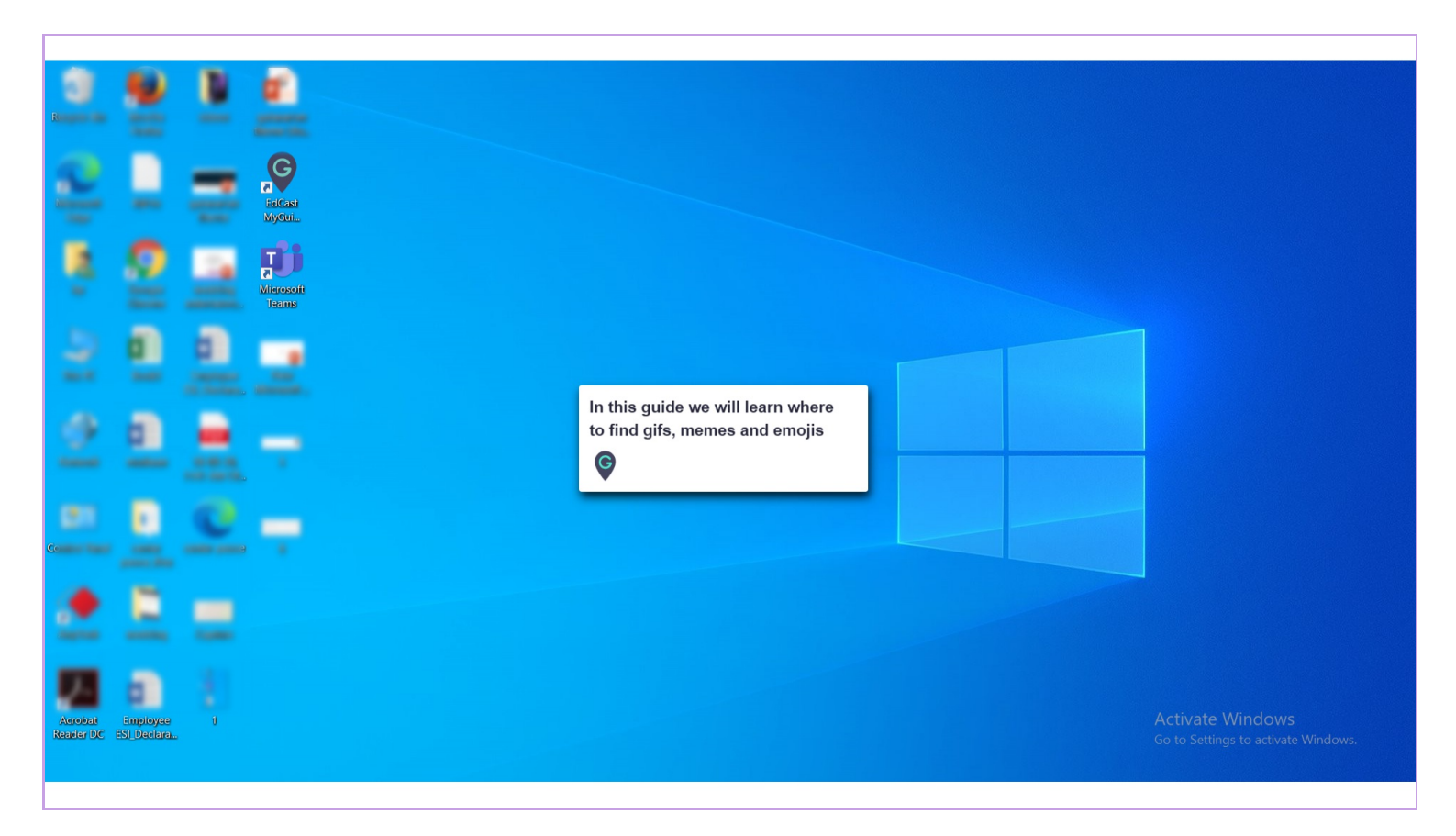

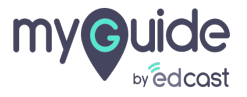

## Step: 02

Click on Microsoft Teams and log into you account

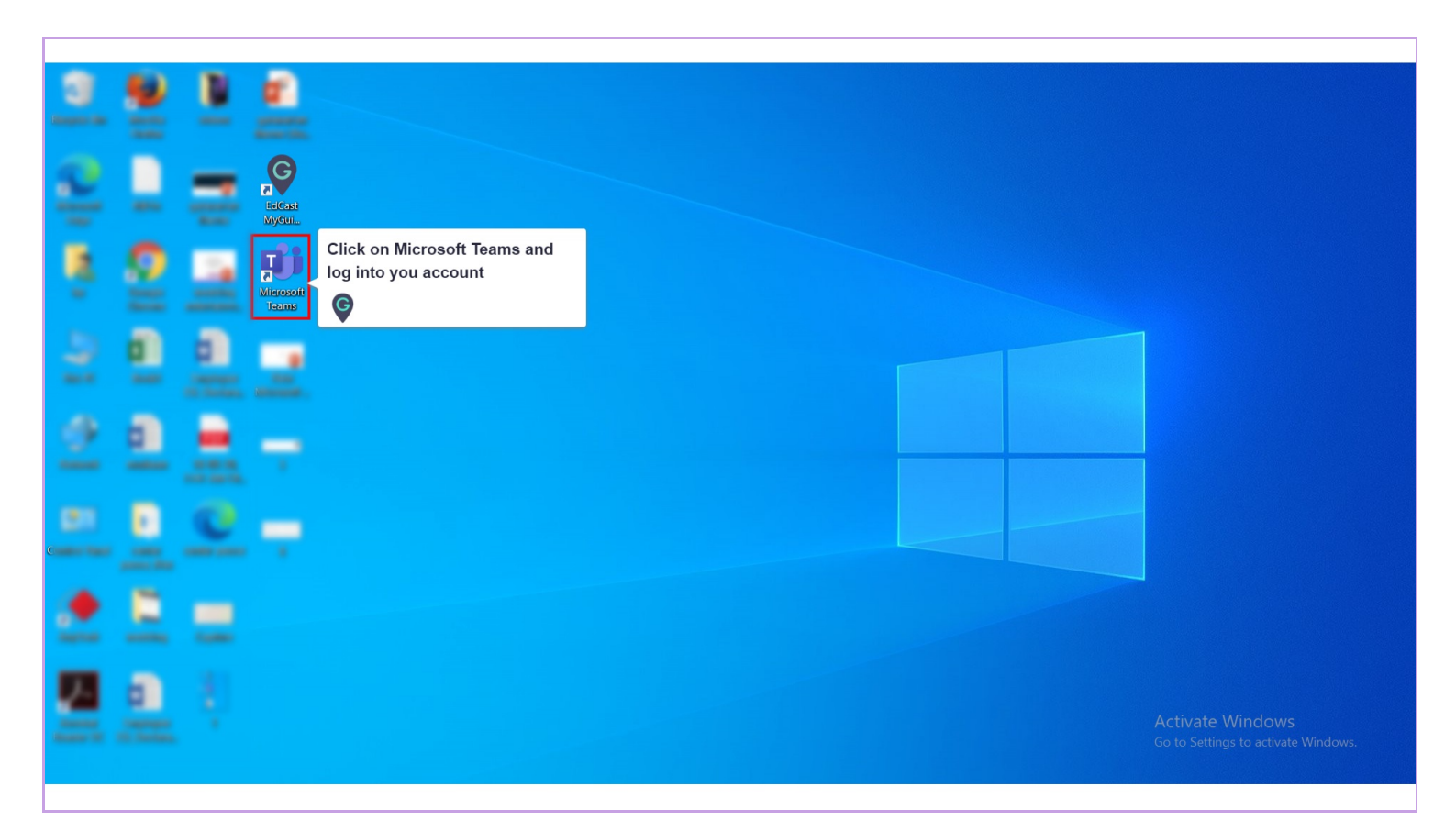

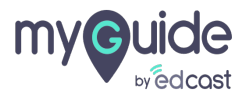

Step: 03

#### Select 'Chat'

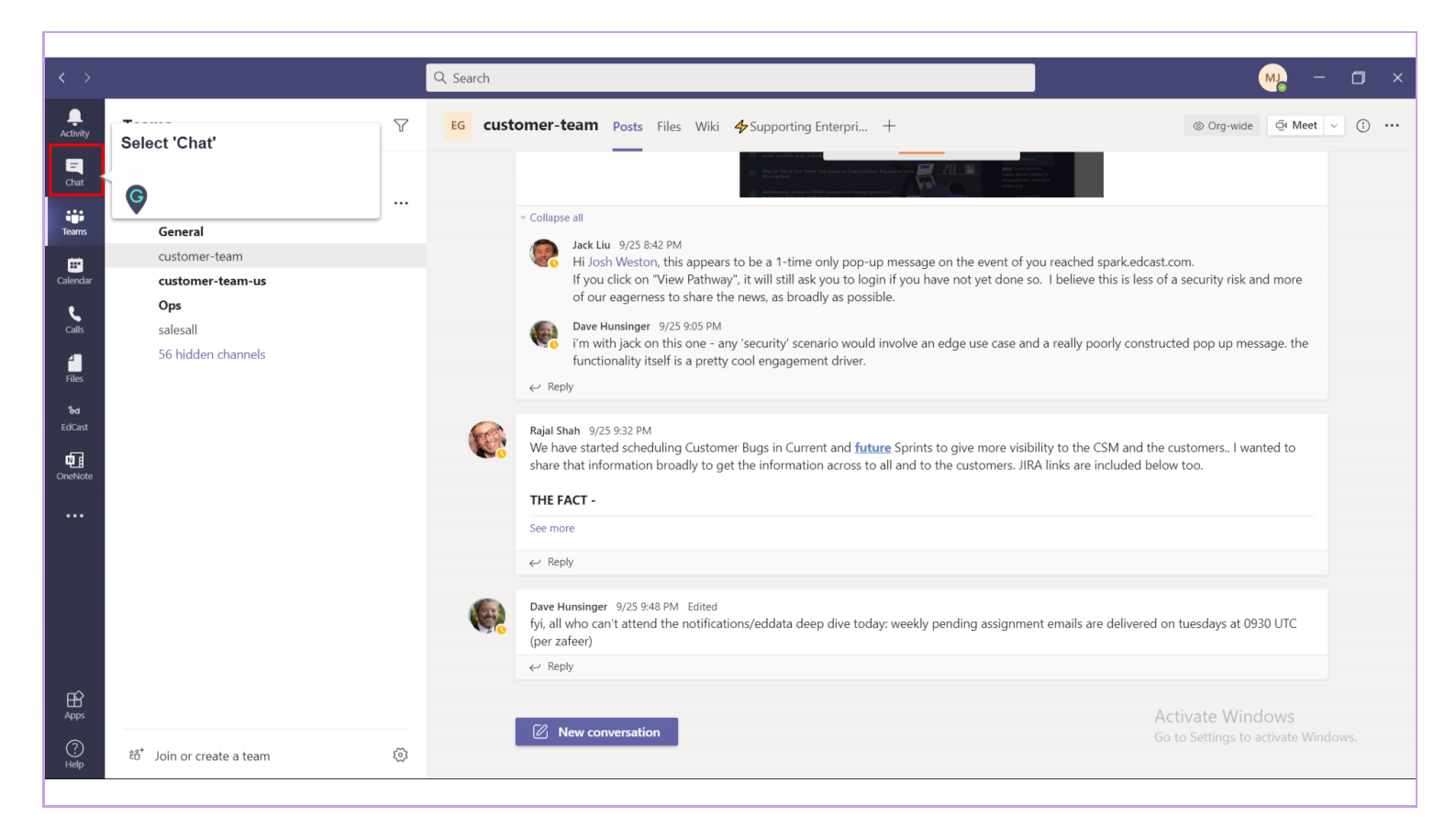

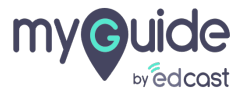

Select the chat head of the person you want to send an emoji, gif or meme to

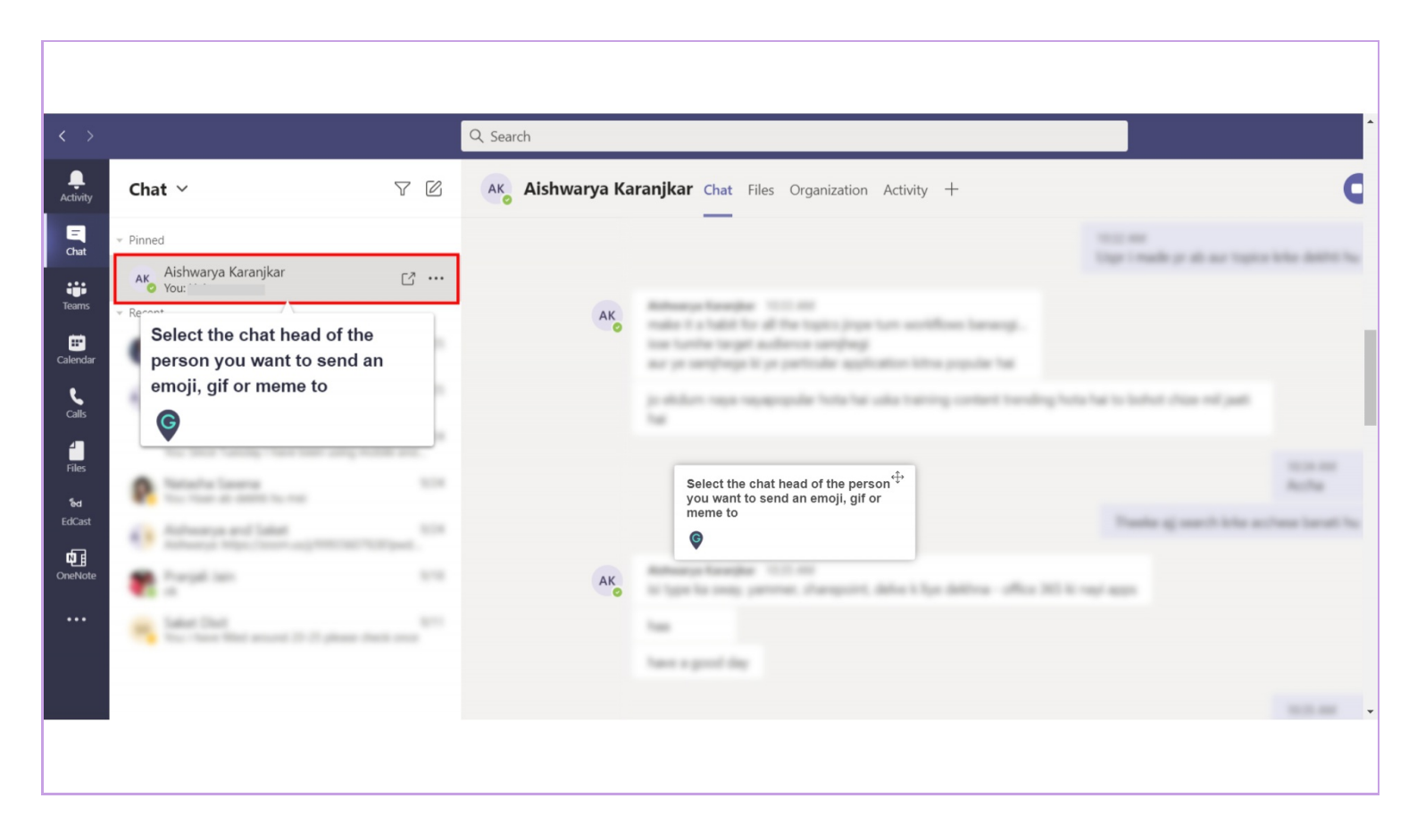

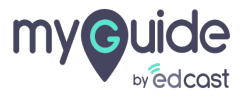

# Click on emoji icon to add emoji and make your text more expressive

You can also search for an emotion in the search bar

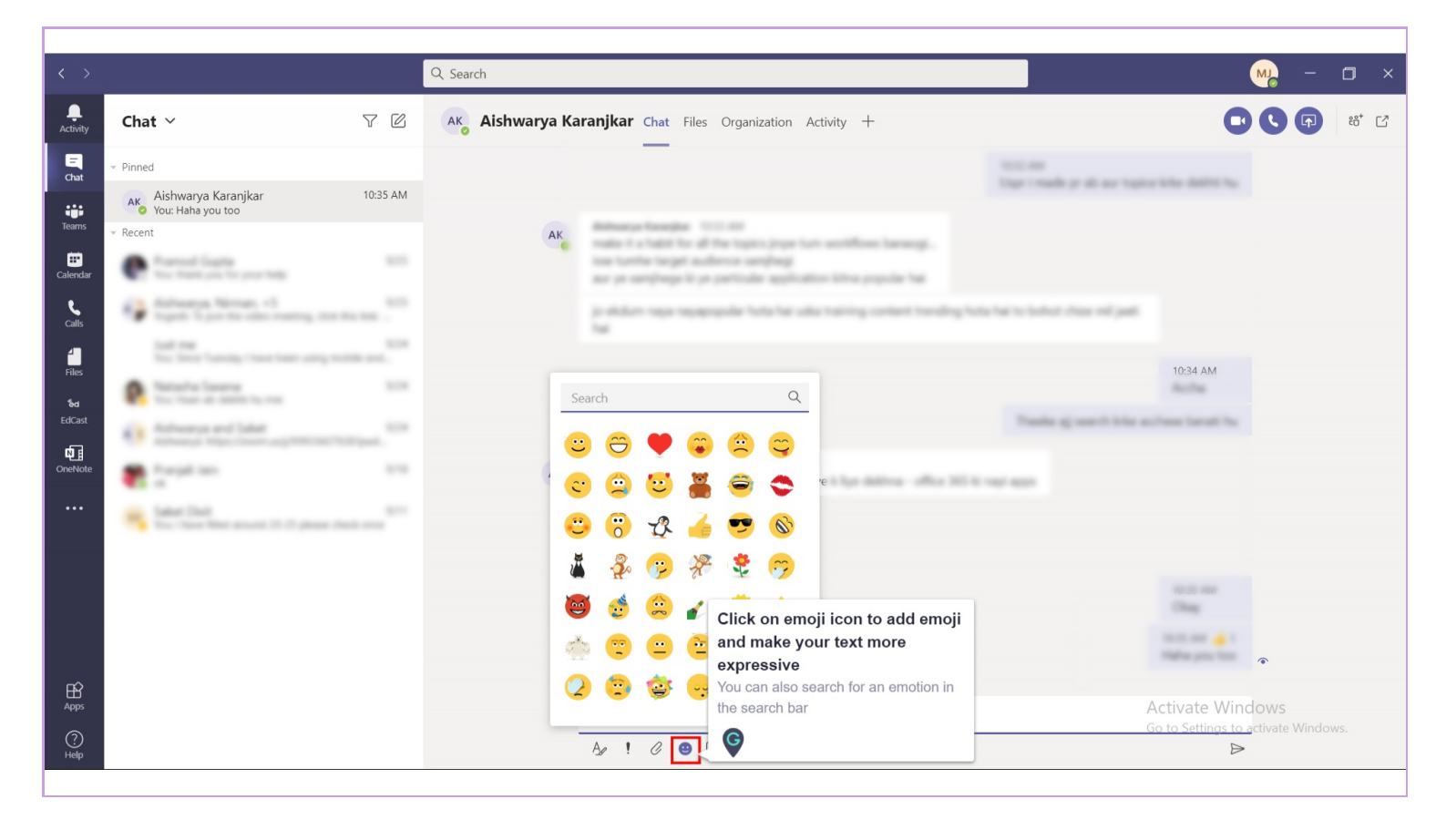

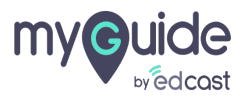

### Select gif icon if you want to add gifs to your texts

You can also search for gifs in the top search bar

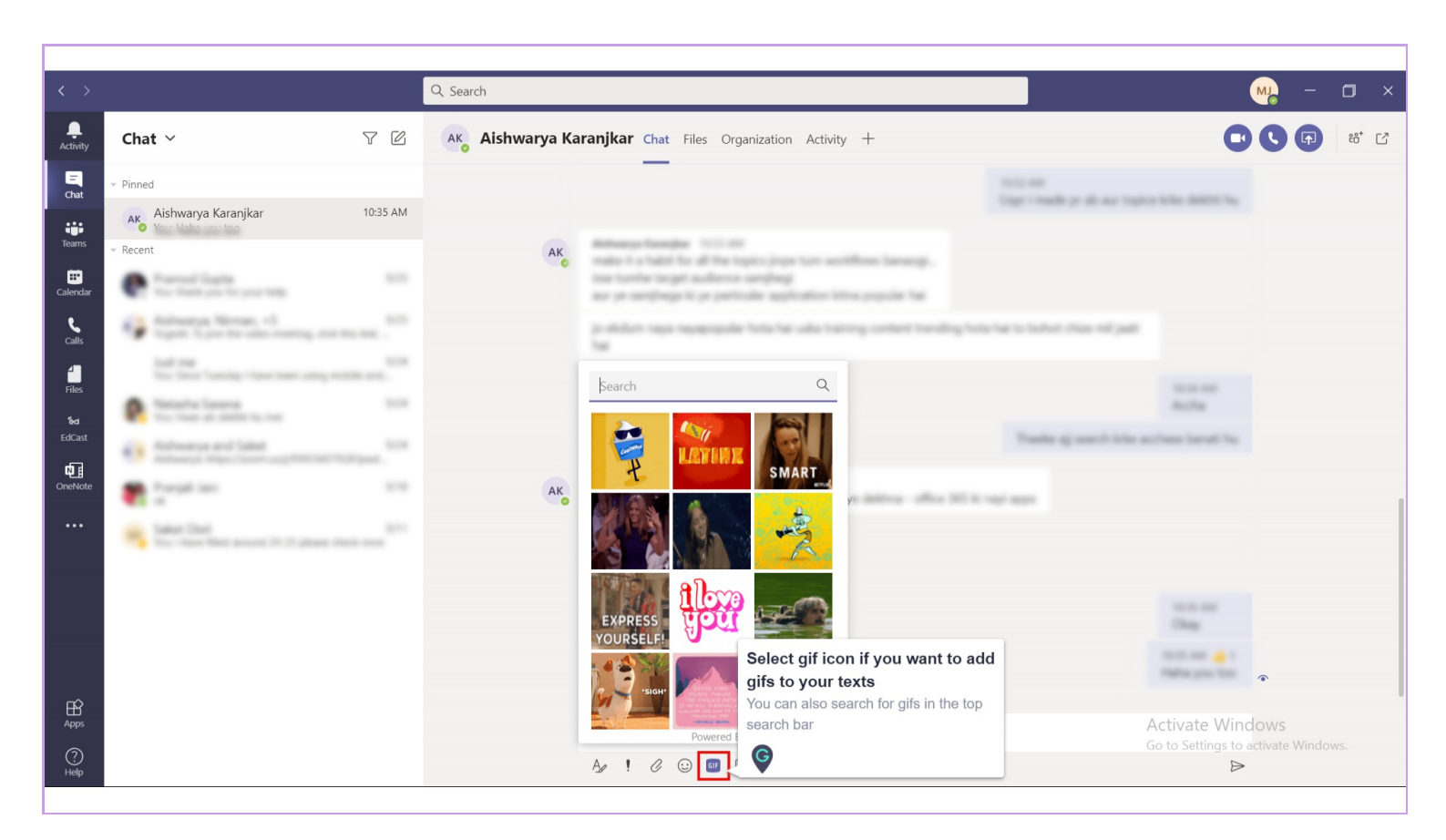

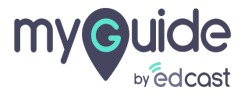

Select "sticker" icon and you will find all kinds of stickers here including Memes

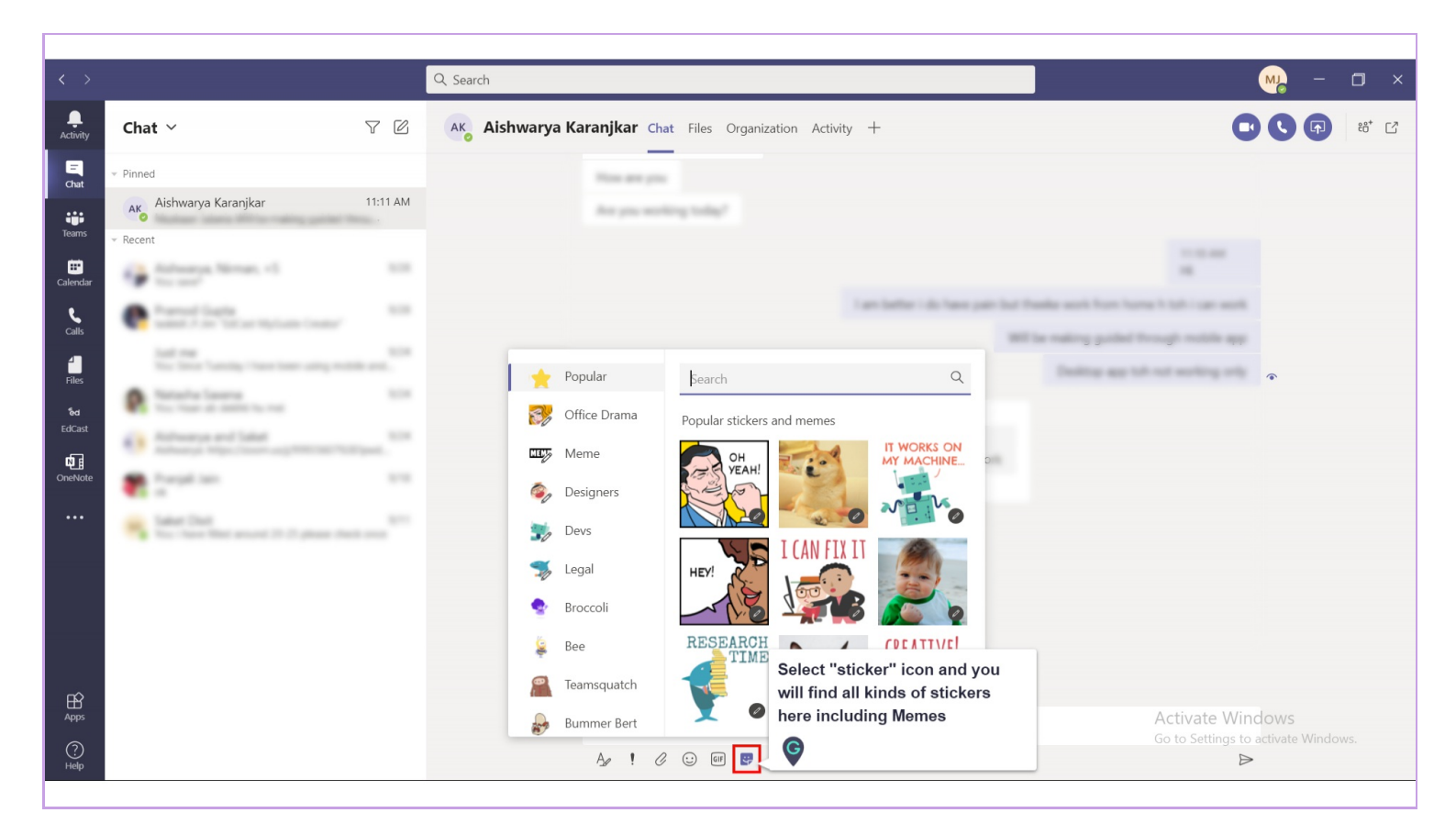

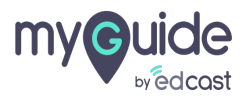

# **Thank You!**

myguide.org

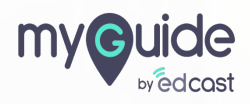